In this Job Aid you will learn how to log in to Phone Factor and set up your Phone Factor account for remote access. You will also learn how to log in to Trinity Access Gateway (TAG) and authenticate your account so you can access your applications. If you are not near your phone to authenticate to TAG, you will also learn how to complete a one-time bypass.

| Log In to Phone Factor                                                                                                    | Learner Notes |
|----------------------------------------------------------------------------------------------------|---------------|
| Internet Explorer                                                                                                    | 1             |
| <ol> <li>Type <u>https://tag.trinity-health.org</u>. The Citrix Access Gateway page<br/>will display.</li> </ol>                                           |               |
| Citrix Access Gateway Page                                                                                                    |               |
| <ol> <li>At the bottom of the page, click Click here to manage your<br/>PhoneFactor Account. The PhoneFactor User Log In page will<br/>display.</li> </ol> |               |
| Note: The page may take up to a minute to load.                                                                                                    |               |
| PhoneFactor User Log In Page                                                                                                    |               |
| 3. Type your Network (Active Directory) Username and Password.                                                                                             |               |
| 4. Click Log In. The PhoneFactor User Set Up page will display.                                                                                            |               |
| Language                                                                                                    | en: English 🛟 |

|                                     | PhoneFactor User Log In        |
|-------------------------------------|--------------------------------|
| Version 3.0.12<br>©2010 PhoneFactor | Username<br>Password<br>Log In |

## Set Up Your Account

To enable Phone Factor for your account, you will type your Phone Number and a PIN to use for authentication to the Trinity Access Gateway. If you do not have your Primary Phone with you when you log on to TAG, the system will call the Backup Phone Number.

## Phone Factor User Set Up Page

- 1. Type the **Primary Phone Number** including the area code.
- 2. Type the **Backup Phone Number** including the area code. This step is optional.
- 3. Create your four-digit **PIN**.

## Learner Notes

| Set U                            | p Your Account (Cont.)                                                                                                    | Learner Notes |
|----------------------------------|----------------------------------------------------------------------------------------------------|---------------|
| 4.                               | Type the four-digit PIN again to confirm.                                                                                            |               |
| 5.                               | Click Call Me Now. Your phone will ring.                                                                                             |               |
| 6.                               | Enter your <b>PIN</b> and press <b>#</b> . The <b>Security Questions</b> page will display.                                          |               |
| Securit                          | y Questions Page                                                                                                    |               |
| 7.                               | In the <b>Question 1</b> drop-down list, select the first question.                                                                  |               |
| 8.                               | Type an <b>Answer</b> for the selected question.                                                                                     |               |
| 9.                               | Repeat steps six and seven for the remaining questions.                                                                              |               |
| 10                               | . Click <b>Continue</b> . The <b>Account Configuration Complete</b> page will display.                                               |               |
| Accour                           | nt Configuration Complete Page                                                                                                    |               |
| Your acco<br>change y<br>bypass. | ount is now set up. You can return to Phone Factor at any time to our phone number, PIN, security questions, or to obtain a one-time |               |
| 11                               | . In the top toolbar, click Log Out.                                                                                                 |               |
| 12                               | . Close the window to return to the <b>Citrix Access Gateway</b> page.                                                               |               |
| Log C                            | On to Trinity Access Gateway                                                                                                    | Learner Notes |
| Now that<br>Trinity Ac           | you have created your Phone Factor account, you can log on to the cess Gateway and access your applications.                         |               |
| Citrix A                         | Access Gateway Page                                                                                                    |               |
| 1.                               | Type your Network (Active Directory) User name and Password.                                                                         |               |
| 2.                               | Click <b>Log On</b> . You will receive a phone call from Phone Factor to authenticate your account.                                  |               |
| 3.                               | Answer your phone.                                                                                                    |               |
| 4.                               | Enter your <b>PIN</b> and press #. Phone Factor will authenticate your                                                               |               |

 Enter your PIN and press #. Phone Factor will authenticate your account and automatically log on to TAG. The Citrix XenApp – Application page will display. You can now access your Trinity Health applications.

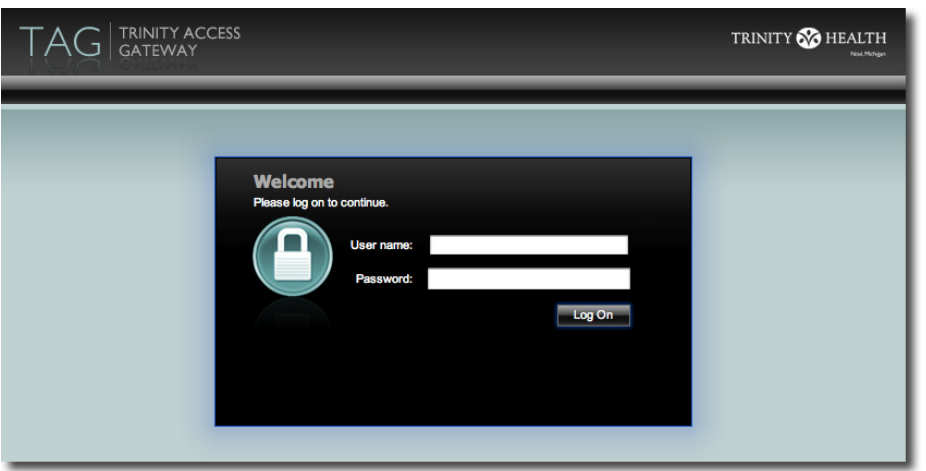

| One-T                               | ïme Bypass                                                                                                    | Learner Notes |
|-------------------------------------|----------------------------------------------------------------------------------------------------|---------------|
| Once you<br>not near y<br>can reque | r Phone Factor account is created, there may be times where you are<br>your Primary Phone or your Backup Phone. For those situations, you<br>est a one-time bypass. The bypass will expire after five minutes. |               |
| Internet                            | Explorer                                                                                                    |               |
| 1.                                  | Type <a href="https://tag.trinity-health.org">https://tag.trinity-health.org</a> . The Citrix Access Gateway page will display.                                                                                |               |
| Citrix A                            | ccess Gateway Page                                                                                                    |               |
| 2.                                  | At the bottom of the page, click <b>Click here to manage your</b><br><b>PhoneFactor Account</b> . The <b>PhoneFactor User Log In</b> page will<br>display.                                                     |               |
| Note: 7                             | The page may take up to a minute to load.                                                                                                    |               |
| PhoneF                              | actor User Log In Page                                                                                                    |               |
| 3.                                  | Type your Network (Active Directory) Username and Password.                                                                                                    |               |
| 4.                                  | Click Log In. The Welcome page will display.                                                                                                    |               |
| 5.                                  | Click <b>One-Time Bypass</b> . The <b>My Account: One-Time Bypass</b> page will display.                                                                                                    |               |
| Му Асс                              | ount: One-Time Bypass Page                                                                                                    |               |
| 6.                                  | Click <b>Confirm</b> . The one-time bypass confirmation will display.                                                                                                    |               |
|                                     |                                                                                                    |               |

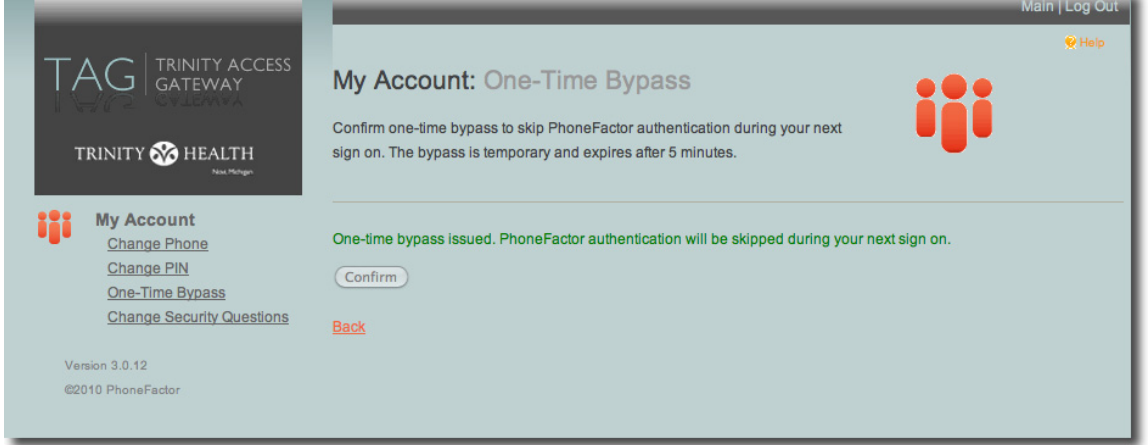

7. Close the window to return to the Citrix Access Gateway page.

## Citrix Access Gateway Page

- 8. Type your Network (Active Directory) **User name** and **Password**.
- 9. Click **Log On**. The **Citrix XenApp Application Page** will display. You can now access your Trinity Health applications.